# GESTIONE RICHIESTA DI IMMATRICOLAZIONE CORSI ISIA ROMA

Dall'homepage <u>www.isidata.net</u> accedere al Servizio Studenti e nella pagina successiva scegliere l'opzione **3.**" **Gestione richiesta di immatricolazione (iscrizione al 1° anno dopo esito positivo esame di ammissione)** " del menu principale.

Si può accedere a questa procedura solamente se l'esame di ammissione è stato superato con esito positivo ed è stato già inserito il voto da parte dell'ISIA.

| Servizi per gli studenti - Istituto Superiore per le Industrie Artistiche |
|---------------------------------------------------------------------------|
| MENU PRINCIPALE                                                           |
| 2. 1. Inserimento domanda AMMISSIONE                                      |
| 2. Modifica domanda AMMISSIONE                                            |
| 3. Gestione richiesta IMMATRICOLAZIONE                                    |
| 4. Gestione dati ALLIEVI IMMATRICOLATI                                    |
| 5. Comunicati                                                             |

Nella pagina successiva scegliere dal menu a tendina **ISIA di Roma** e inserire il codice e la password che vi sono state inviate al momento della domanda di ammissione.

| RICHIESTA DI ESAME DI IMMATRICOLAZIONE                                                                                                    |
|----------------------------------------------------------------------------------------------------|
| Inserire le credenziali di accesso inviatevi al momento della domanda di ammissione:<br>Istituzione Seleziona l'Istituzione Codice Password                                     |
| Accedi                                                                                                    |
| Password della Richiesta di Ammissione smarrita (solo Anno Accademico corrente):<br>Seleziona sopra l'Istituziobe e inserisci l'email usata per la richiesta ?  Email: Richiedi |
|                                                                                                    |

(In caso di smarrimento della password, inserire l'indirizzo E-mail che risulta nei dati già registrati e cliccare su: "Richiedi". Il sistema invierà all'E-mail indicata le credenziali relative).

Si riepilogano di seguito i passaggi per l'invio della richiesta d'immatricolazione:

- **1.** INSERIMENTO "Richiesta di immatricolazione";
- **2.** INSERIMENTO DATI ANAGRAFICI;
- INSERIMENTO TASSE "Gestione Tasse";
- **4.** ALLEGA DOCUMENTAZIONE.

**L**. **Dal menu principale scegliere l'opzione 1.**"Richiesta di immatricolazione" come visibile nell'immagine seguente:

#### **# MENU PRINCIPALE RICHIESTA DI IMMATRICOLAZIONE**

| 1. Richiesta di immatricolazione (ovvero iscrizione al 1º anno - ABILITATO dopo l'esito positivo dell'esame di ammissione) |
|----------------------------------------------------------------------------------------------------|
| 2                                                                                                    |
| 3                                                                                                    |
| 4                                                                                                    |
| 5                                                                                                    |
| 0. ESCI                                                                                                    |

Un messaggio vi chiederà di confermare tale operazione.

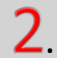

### **INSERIMENTO DATI ANAGRAFICI**

Nella sezione ANAGRAFICA verificare l'esattezza di tutti i dati inseriti in fase di Ammissione.

#### **INSERIMENTO ISEE-UNIVERSITARIO:**

Per accedere agli esoneri del Contributo Studenti, <u>I'ISEE-UNIVERSITARIO deve essere obbligatoriamente inserito in</u> <u>questa fase d'immatricolazione.</u> Il dato numerico dell'ISEE-U deve essere inserito nella sezione Anagrafica prima dell'inserimento delle tasse. La scansione dell'ISEE-U (completa di ogni sua pagina ed in corso di validità) deve essere inserita nella sezione ALLEGA DOCUMENTAZIONE. Il mancato caricamento dell'ISEE-Universitario in questa fase d'immatricolazione (dato numerico più scansione dell'intero documento, in corso di validità) comporterà il pagamento dell'importo massimo dovuto del Contributo Studenti.

## INSERIMENTO TASSE "Gestione Tasse"

Le tasse ed il Contributo Studenti per l'immatricolazione sono indicati nel MODULO D'ISCRIZIONE inviato dalla Segreteria Didattica dell'ISIA, e nel "Regolamento di contribuzione studentesca 2024/2025" consultabile al seguente <u>link</u>. **SI PREGA DI FARE ATTENZIONE AL CONTRIBUTO DEL CORSO DA SELEZIONARE.** 

| SERVIZI ISIDATA -                  | Didattica delle Act $	imes$ RICHIESTA IMMATRICOLAZIONE $	imes$ + |                                                                  |                                                                                                    |                                       |            |               | ~    | - a ×     |
|------------------------------------|------------------------------------------------------------------|------------------------------------------------------------------|----------------------------------------------------------------------------------------------------|---------------------------------------|------------|---------------|------|-----------|
| $\leftarrow \   \rightarrow \   C$ | O A = https://servizi13.isidata.net/SSDidattich                  | neAC/Immatricolazioni/GestioneImm                                | atricolazioni.aspx                                                                                                    |                                       |            |               | 1    | 🛛 🔿 ව =   |
| Sadata-                            | SERVIZI PER GLI STUDENTI                                         |                                                                  |                                                                                                    |                                       |            |               | REST | erze zrze |
| Anagrafica Esami s                 | ostenuti e piano studi Tasse Stampe Allega documentazi           | one Invia domanda                                                |                                                                                                    |                                       |            |               |      |           |
| GESTIONE                           | TASSE   🛛 Inserisci una nuoxa tassa   👼 🖨 🔀                      | Non è possibile modificar<br>+ SELEZIONE TASSE PER<br>1UV PagoPA | ANDA ANCORA NON INVIATA<br>e dati relativi alla domanda di ammissione presentata a suo tempo all'istituz<br>w vai al portale esterno per<br>pagare | ione.                                 |            |               |      |           |
|                                    | PagoPA:<br>Tipo tassa: TASSA SELEZIONE AMMISSIONE                | Anno Accademico:<br>N. Versamento:                               | 2023/2024                                                                                                    | Data versamento:<br>Data riscossione: | 01/01/2023 | Note:         |      | ^         |
| Allegato: 🔦                        | Tipo esonero:                                                    | CCP/IBAN:                                                        | 1016                                                                                                    | Importo versamento:                   | C 15,13    |               |      | ~         |
| - AMMISSIONE                       | Pagabile<br>dal - al:                                            |                                                                  |                                                                                                    |                                       |            |               |      |           |
|                                    | Importo ISEE/U                                                   | Fascia reddituale: La                                            | fascia reddituale sarà calcolata automaticamente dal sistema                                                                                       | Perc. su importo                      |            | Massimo impor | to:  |           |

Nella sezione tasse saranno riportate le tasse da pagare ai sensi del Regolamento Contribuzione Studentesca;

compilare i dati per le **tasse assegnate automaticamente** nel proprio profilo ISIDATA, ed inserire la scansione delle ricevute di avvenuto pagamento tramite icona "block-notes"

| agrafica Ecami costonuti o piano studi Tasso Stampo    |
|--------------------------------------------------------|
| agranica coanni sostenuti e plano studi i lasse Stampe |

Tipo tassa: TASSA DI IMMATRI

Tipo esonero:

XZ

Allegato:

IMPORTANTE: per ogni Tassa allegare sempre la scansione delle ricevute di versamento, ed anche dell'imposta di bollo (marca da bollo), ad eccezione del Contributo Studenti che segue la procedura PAGO PA.

### CONTRIBUTO STUDENTI, PROCEDURA PAGO PA.

Il Contributo Studenti deve essere versato tramite Procedura PagoPA.

Mediante la funzione "Inserisci una nuova tassa" procedere con l'inserimento del Contributo Studenti dovuto e relativo al proprio Corso di Studi.

L'importo del versamento del **Contributo Studenti** è calcolato dal sistema in base all'ISEE-UNIVERSITARIO inserito nella sezione <u>Anagrafica ISIDATA</u> (il sistema calcolerà in il corrispettivo dovuto, che sarà suddiviso in due rate di uguale importo; la prima rata dovrà essere versata nel momento dell'immatricolazione; la seconda rata secondo le scadenze riportate nel MODULO d'iscrizione invito dalla Segreteria).

Il versamento del Contributo studenti deve essere effettuato <u>solo ed esclusivamente tramite sistema PAGO PA.</u> La segreteria procederà a verificare la correttezza degli importi calcolati dal sistema e saranno comunicate successivamente eventuali integrazioni o rimborsi rispetto a quanto dovuto.

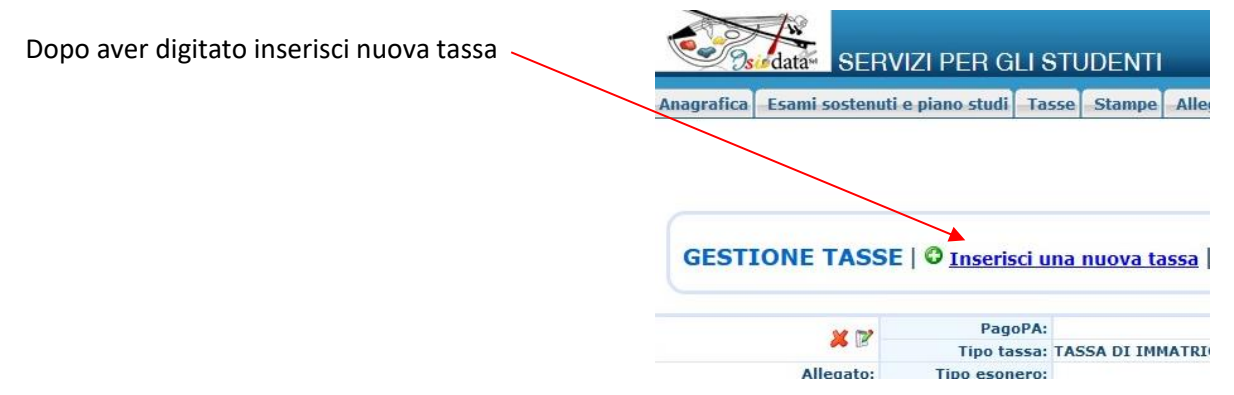

si aprirà la seguente finestra dove inserire il contributo relativo al proprio Corso,

| CHIESTA DI INSERIMEN                                                                             | TO NUOVA TASSA                                                                          |                                                                                           |                                     |
|--------------------------------------------------------------------------------------------------|-----------------------------------------------------------------------------------------|-------------------------------------------------------------------------------------------|-------------------------------------|
|                                                                                                  | le Inser                                                                                | isci                                                                                      |                                     |
| Tipo tassa                                                                                       | CONTRIBUTO TRIENNIO                                                                     | RM - (PagoPA)                                                                             | ×                                   |
| Tipo esonero                                                                                     |                                                                                         |                                                                                           | ¥                                   |
| Anno Accademico:                                                                                 | 2022/2023                                                                               |                                                                                           |                                     |
| Data versamento:                                                                                 |                                                                                         | 1 😌 🥸                                                                                     |                                     |
| N. Vers./C.R.O.:                                                                                 |                                                                                         | 🔿 🎙                                                                                       |                                     |
| Importo ISEE/U                                                                                   |                                                                                         | Ð                                                                                         |                                     |
| Perc. su importo %                                                                               | 100                                                                                     | 4)                                                                                        |                                     |
| Massimo importo                                                                                  | 2400                                                                                    | 4)                                                                                        |                                     |
| Importo versamento:<br>Virgola per separare decimali.<br>NON inserire simbolo €<br>(es.: 150,70) | 1100                                                                                    | 1 (C)                                                                                     |                                     |
| Pagabile dal:                                                                                    | 01/08/2022                                                                              | 😌 🕸                                                                                       |                                     |
| Pagabile al:                                                                                     | 14/10/2022                                                                              | <b>O</b> 9                                                                                |                                     |
| Note:                                                                                            |                                                                                         |                                                                                           | 0                                   |
| Selezionare immagine<br>o scansione del bollettino:<br>- MAX 10MB                                | Info: il preview dell'allega<br>Funzione non disponibile, i<br>viene generato automatic | ato sarà disponibile dopo aver inserit<br>in caso di tassa pagabile con PagoPA<br>amente. | o la tassa<br>i <b>l bollettino</b> |

## IMPORTANTE: L'IMPORTO DOVUTO È IL VALORE INDICATO ESCLUSIVAMENTE IN QUESTO CAMPO

(NON CONSIDERARE PER IL PAGAMENTO I VALORI INDICATI NEGLI ALTRI CAMPI, relativi a parametri per il calcolo del Contributo) In caso di **ESONERI** specificare la tipologia secondo le opzioni previsto dal menu a tendina "Tipo di esonero" (reddito, borsa di studio ecc).

DOPO AVER EFFETTUATO L'INSERIMENTO DELLA NUOVA TASSA, GENERARE IL BOLLETTINO PAGO PA selezionando l'area con riquadro in rosso:

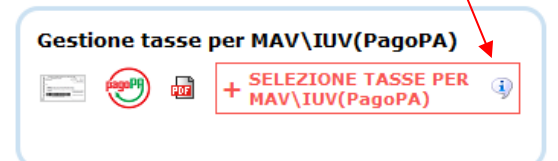

#### NELLA FINESTRA SUCCESSIVA SELEZIONARE IL BOLLETTINO PAGO PA fra quelli riportati nell'elenco:

| $\backslash$      | • Per p<br>segn<br>recen | iù tasse aventi<br>o di spunta pres<br>ite. Per il bollett | <u>stesso C.C.\Iban</u> è po<br>ente nella colonna <i>Sel</i><br>ino unico utilizzare il lin | essibile stan<br>eziona. In qu<br>nk GENERA U | npare un u<br>uesto caso<br>/NICO BOLL | nico bolletti<br>se le tasse<br>ETTINO PER | no .pdf (<br>hanno d<br>LE TASSE | ton la s<br>ata di s<br>SELEZI | omma de<br>cadenza d<br><i>ONATE</i> . | gli importi, selezior<br>iverse sarà stampa | ta la  |
|-------------------|--------------------------|------------------------------------------------------------|----------------------------------------------------------------------------------------------|-----------------------------------------------|----------------------------------------|--------------------------------------------|----------------------------------|--------------------------------|----------------------------------------|---------------------------------------------|--------|
| $\langle \rangle$ | • Per s<br>colon         | tampare un bo<br>na MAV\PagoPA.                            | llettino .pdf relativo a                                                                     | d una singo                                   | la tassa cl                            | iccare sul li                              | nk CREA                          | BOLLET                         | TINO PER                               | QUESTA TASSA pres                           | sente  |
| $\langle \rangle$ |                          | Attenzione: e                                              | è possibile generare a                                                                       | ncora 2 boll                                  | ettini IUV F                           | PagoPA in a                                | ttesa di                         | pagame                         | into.                                  |                                             |        |
|                   | + GEP                    | IERA UNICO BOLI<br>TASSE SELEZIONA                         | ETTINO PER ATTENZIC                                                                          | NE: prima<br>n i giusti im                    | di generar<br>porti in qua             | e un unico<br>into il bollet               | bollettin<br>tino gen            | o contro<br>erato è            | ollare che<br>inconvertil              | siano selezionate<br>bile.                  | le ta: |
|                   | Sele                     | MAV\PagoPA                                                 | Tipo tassa                                                                                   | Imp.<br>versamento                            | A/A:                                   | Scadenza<br>versamento                     | Nº<br>Versam.                    | Data<br>versam.                | C.C.\Iban                              | Tipo esonero                                |        |
|                   |                          | Crea boliett, per<br>questa tassa                          | CONTRIBUTO TRIENNIO<br>RM                                                                    | 1100                                          | 2022/2023                              | 14/10/2022                                 |                                  |                                |                                        |                                             |        |
|                   |                          |                                                            |                                                                                              |                                               |                                        |                                            |                                  |                                |                                        |                                             |        |
|                   |                          |                                                            |                                                                                              |                                               |                                        |                                            |                                  |                                |                                        |                                             |        |
|                   |                          |                                                            |                                                                                              |                                               |                                        |                                            |                                  |                                |                                        |                                             |        |
|                   |                          |                                                            |                                                                                              |                                               |                                        |                                            |                                  |                                |                                        |                                             |        |
|                   | <                        |                                                            |                                                                                              |                                               |                                        |                                            |                                  |                                |                                        |                                             | >      |
|                   |                          |                                                            |                                                                                              |                                               |                                        |                                            |                                  |                                |                                        |                                             |        |

Nella schermata successiva si potrà SCARICARE IL BOLLETTINO PAGOPA IN FORMATO PDF digitando sull'icona: 📷

Nel Bollettino sono riportati i codici per effettuare il pagamento tramite la propria Banca (ATTENZIONE <u>NON EFFETTUARE</u> la scelta "vai al portale esterno per pagare").

# IMPORTANTE: PER SCARICARE IL PDF DEL BOLLETTINO PAGO PA, SBLOCCARE I POP UP DALLE IMPOSTAZIONI DELLA PRIVACY del browser utilizzato per la navigazione.

# 4. ALLEGA DOCUMENTAZIONE.

### In "Allega Documentazione" inserire le scansioni della seguente DOCUMENTAZIONE OBBLIGATORIA:

- MODULO D'ISCRIZIONE inviato dalla Segreteria ISIA debitamente compilato e firmato, sul quale va applicata la marca da bollo di € 16,00;
- <u>Autocertificazione conseguimento TITOLI (modello disponibile sul sito web ISIA nella sezione</u> <u>Modulistica</u>); per i titoli di studio conseguiti all'estero allegare la fotocopia autenticata legalizzata dalla Rappresentanza italiana competente per territorio e munita di "dichiarazione di valore in loco" a cura della stessa Rappresentanza e corredata di traduzione ufficiale in lingua italiana;
- per gli esoneri/riduzioni del Contributo studenti allegare la scansione dell'ISEE Universitario in corso di validità (ed eventuali certificazioni mediche);
- Ricevuta/attestazione di avvenuto pagamento del Contributo studenti Pago/PA.